## Microsoft Teams Guía para compartir sitio externo videos, link y otras aplicaciones

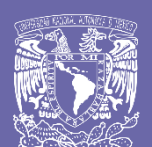

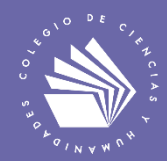

Compartir sitios externos en un Equipo de Trabajo o Clase.

**1.** La manera más práctica es compartir el link del video o del sitio de interés.

En esta pantalla se puede estar situado en un video de YouTube. Se presiona en **<u>Compartir</u>** y posteriormente en <u>**Copiar**</u> el link.

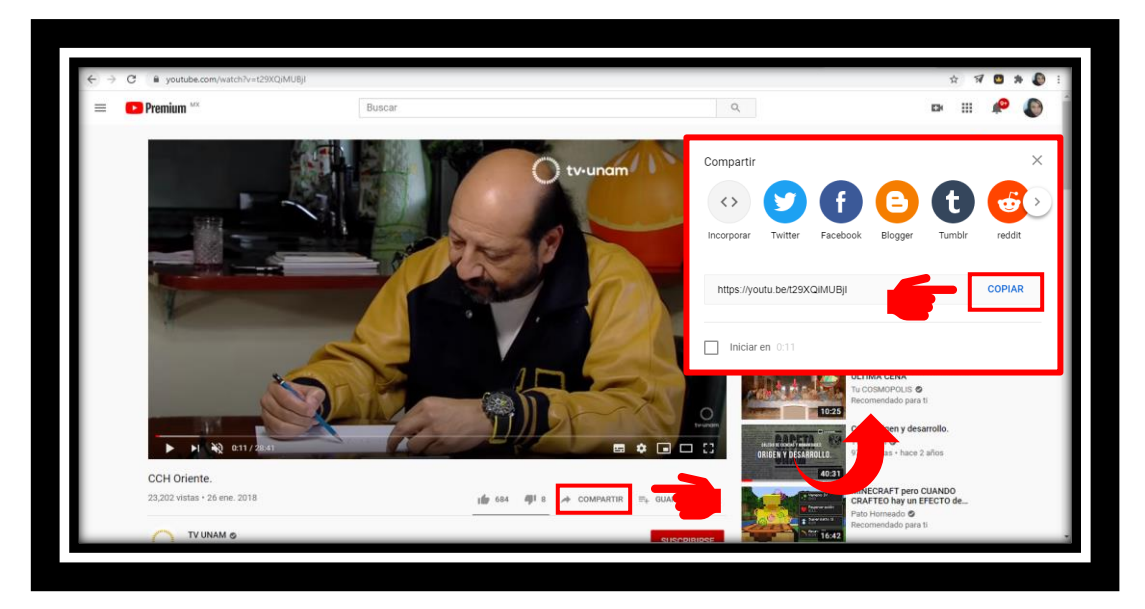

2. Posteriormente en un Equipo de Trabajo o Clase, se pega el (1) link y automáticamente antes de enviarlo aparecerá la (2) vista previa del video que se está compartiendo, presionar en (3) enviar para compartir.

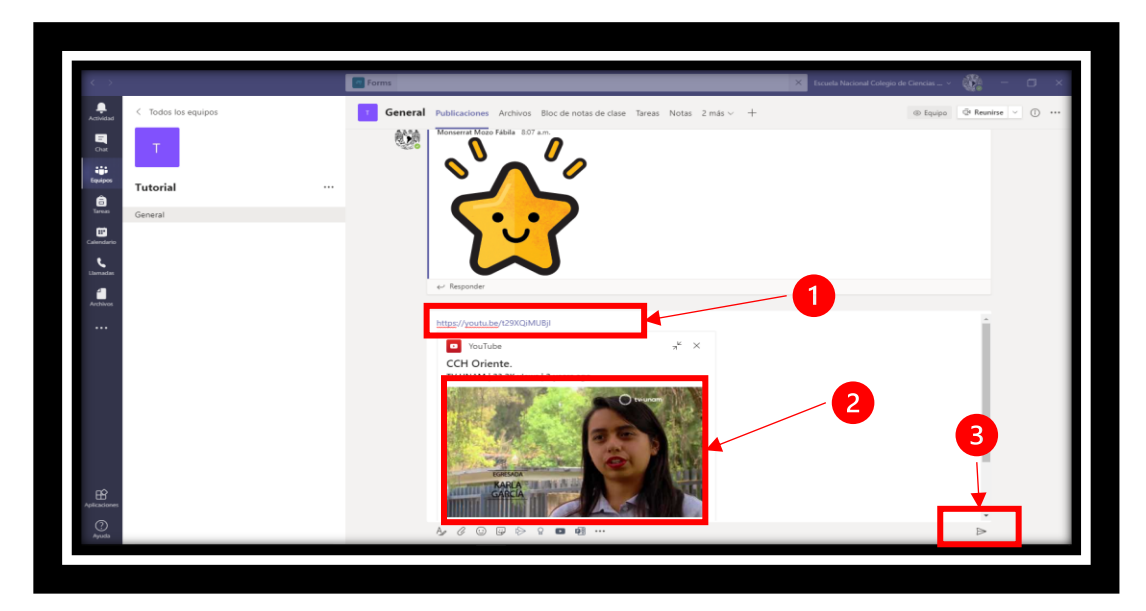

**3.** Otra manera para compartir un video desde YouTube es directamente desde Teams. Presionar en el ícono de **YouTube**, se busca el tema y se selecciona el video presionando en enviar.

| 8                   | Forms       |                                                                                                    | Escuela Nacional Cole                                                                                                    | gio de Ciencias 🗸 🎆 👘 🔲 |
|---------------------|-------------|----------------------------------------------------------------------------------------------------|----------------------------------------------------------------------------------------------------|-------------------------|
| C Todos los equipos | General Put | blicaciones Archivos Bloc de notas de clase Tareas Notas 2 más ~                                                                                                    | +                                                                                                    | (1) Equipo              |
|                     | se se       | eliminó este mensaje. Deshacer<br>Responder                                                                                                    |                                                                                                    |                         |
| Tutorial            |             | inserrat Mozo Fábila 8:37 a.m.                                                                                                    |                                                                                                    |                         |
| General General     | 1           | <ul> <li>Portube</li> <li>Che Oriente.</li> <li>TV UNAM (23.2K view) (2 years apd)</li> <li>Che oriente</li> <li>Che oriente&lt;</li></ul> | Q<br>ISO ON CCH ORIENTE<br>da<br>a<br>ora year ago<br>R CCH ORIENTE / GIO<br>n   2 years ago<br>n   2 years ago<br>(10 months ago | 2                       |
| D                   | lnic<br>Ar  | Ce una conversación nueva critica di para mencionar a                                                                                                    |                                                                                                    | ₽                       |

**4.** Estando en el grupo, para compartir un enlace, seleccionar el signo positivo, que se encuentra en la parte superior derecha

|                 | Microsoft Teams     | Q, Buscar |                                                                                     | Escuela Nacional Colegio de Ciencias y H 👻 🧑 |
|-----------------|---------------------|-----------|-------------------------------------------------------------------------------------|----------------------------------------------|
| L.<br>Actividad | < Todos los equipos | M General | Publicaciones Archivos Bloc de notas de clase Tareas No +                           | © Equipo Qi Reunirse ∨ () ····               |
| E<br>Chat       | М                   |           | Ver tarea                                                                           |                                              |
| Equipos         | Matemáticas         |           | ← Responder                                                                         |                                              |
| areas           | General             | Ê.        | Assignments 31/08 9:40 p.m.                                                         | •                                            |
| Calendario      |                     |           | Investigación de las Leyes de los exponentes<br>Vencimiento 11 de sep.<br>Ver tarea |                                              |
|                 |                     |           | 2 respuestas de Assignments y Flor<br>& Responder                                   | 0                                            |
|                 |                     |           | 4 de septiembre de 2020                                                             |                                              |
|                 |                     | ŷ         | General finalizó: 33 min 18 s                                                       | ۵ ا                                          |
|                 |                     |           | ← Responder                                                                         |                                              |
|                 |                     |           | Hay                                                                                 |                                              |
|                 |                     |           | Flor fuebillas . fr24 n.m.                                                          |                                              |

## Guía para compartir sitio externo en Microsoft Teams

5. Se abrirá una ventana y seleccionar la opción para un sitio web.

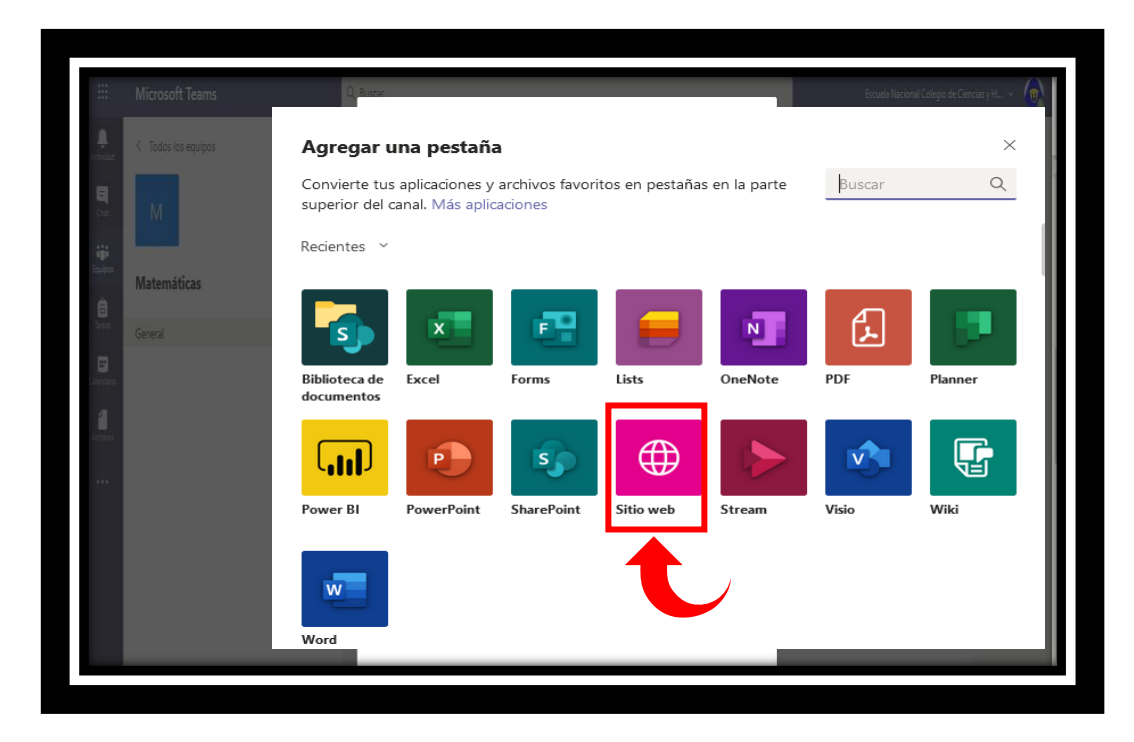

**6.** Aparecerá un recuadro para llenar el sitio web que se quiera compartir con la URL, después presionar el botón de guardar y se puede publicar.

|             | Q. Bustar                                                                    |                      | Escuela Nacional Colegio de Ciencias y H 🗸 |
|-------------|------------------------------------------------------------------------------|----------------------|--------------------------------------------|
|             | General Publicaciones Archivos Bioc de notas de dase Tareas                  |                      | 🕲 Equipo 🛛 Qi Reunirse 🗸 🕧 🔹               |
| M M         | Ver tarea                                                                    |                      |                                            |
| •           |                                                                              |                      |                                            |
| Matemáticas |                                                                              |                      |                                            |
|             | 🕀 Sitio web                                                                  | Acerca de 🛛 🗙        | ø                                          |
| 8           | Nombre de la pestaña                                                         |                      |                                            |
|             | Algebra                                                                      | <u> </u>             |                                            |
|             | URL*                                                                         |                      |                                            |
|             | https://www.pinterest.es/pin/1618549851155326/                               | 0                    | 8                                          |
|             | "Asegúrese de vincularse solo a sitios que comiencen con "https://" y cuyo c | contenido web sea de |                                            |
|             | comanza. Ue este modo, usted y su equipo permaneceran seguros.               |                      | ۵                                          |
|             | Publicar en el canal sobre esta pestaña Atràs                                | Guardar              | · ·                                        |
|             |                                                                              |                      |                                            |
|             | Flor Cubillas 6:24 p.m.                                                      |                      |                                            |
|             |                                                                              |                      |                                            |
|             |                                                                              |                      |                                            |
|             |                                                                              |                      |                                            |

## Guía para compartir sitio externo en Microsoft Teams

7. Se abre una pestaña con el nombre del sitio web que se compartió, si no abre el archivo en teams.

| Microsoft Teams     | Q, Buscar                                                                                                    |                                                                                |                                                                                                    | Escuela Nacional Colegio de Ciencias y H                                             |
|---------------------|----------------------------------------------------------------------------------------------------|--------------------------------------------------------------------------------|----------------------------------------------------------------------------------------------------|--------------------------------------------------------------------------------------|
| < Todos los equipos | General Publicacione:                                                                                                    | s Archivos Bloc de no                                                          | otas de clase Tareas Notas Al                                                                                                    | lgebra ∨ ⊢ © ke                                                                      |
| М                   | Si su sitio no se carga correctam                                                                                                    | nente, haga dic aquí                                                           |                                                                                                    |                                                                                      |
| Matemáticas         | ALGEBRA PROPE                                                                                                    | RTIES                                                                          |                                                                                                    |                                                                                      |
| General             | ARITHMETIC PROPERTIES                                                                                                    | EXPONENT PROPERTIES                                                            | PROPERTIES OF INEQUALITIES                                                                                                    | Guardado desde <b>scribd.com</b>                                                     |
|                     | ASSOCIATIVE $a(bc) = (ab)c$<br>COMMUTATIVE $a + b = b + a$ and $ab = b$<br>DISTRIBUTIVE $a(b + c) = ab + ac$                                                                                                    | $a^{\pi}a^{m} = a^{n+m}$<br>$(a^{\pi})^{m} = a^{\pi m}$                        | $\label{eq:rescaled} \begin{split} & \text{If } a < b \text{ then } a + c < b + c \text{ and } a - c < b - c \\ & \text{If } a < b \text{ and } c > 0 \text{ then } ac < b c \text{ and } a/c < b/c \\ & \text{If } a < b \text{ and } c < 0 \text{ then } ac > b \text{ c and } a/c < b/c \end{split}$ | Cursos De Matematicas                                                                |
|                     | ARITHMETIC OPERATIONS EXAMPLES                                                                                                    | $(ab)^n = a^n b^n$<br>$a^{-n} = \frac{1}{a^n}$                                 | PROPERTIES OF COMPLEX NUMBERS $i = \sqrt{-1}$                                                                                                    | Algebra Formula                                                                      |
|                     | $\frac{ab+ac}{a} = \frac{a(b+c)}{c} = \frac{b}{b} - \frac{c}{d} = \frac{ab-ac}{bd}$ $\frac{a(\frac{b}{c})}{c} = \frac{ab}{c} = \frac{a-b}{c-d} = \frac{b-a}{d-c}$                                                   | $\left(\frac{a}{b}\right)^{-n} = \left(\frac{b}{a}\right)^n = \frac{b^n}{a^n}$ | $i^2 = -1$<br>$\sqrt{-a} = i\sqrt{a},  a \ge 0$<br>(a+b) + (a+d) = a+c+(b+d)                                                                                                    | Cursos De Matematicas $\$ Funciones Matematicas $\$ Matematicas Avanzad $ ightarrow$ |
|                     | $\frac{\left(\frac{1}{b}\right)}{\left(\frac{b}{c}\right)} = \frac{a}{bc} \qquad \frac{a+b}{c} = \frac{a}{c} + \frac{b}{c}$ $\frac{a}{\left(\frac{b}{c}\right)} = \frac{ac}{b} \qquad \frac{ab+ac}{a} = b+c, a = b$ | $a^{n} = a^{n-m} = \frac{1}{a^{m-n}}$ $a^{0} = 1, a \neq 0$ $(a^{n} = a^{n})$  | (a + bi) + (c + di) = a + (c + di)<br>(a + bi) - (c + di) = a - c + (b - d)i<br>(a + bi)(c + di) = ac - bd + (ad + bc)i<br>$(a + bi)(a - bi) = a^2 + b^2$                                                                                                    | Más información                                                                      |
|                     | $\frac{a}{b} + \frac{c}{d} = \frac{ad + bc}{bd} \qquad \frac{\left(\frac{b}{b}\right)}{\left(\frac{c}{d}\right)} = \frac{ad}{bc}$                                                                                   | $\left(\frac{b}{b}\right) = \frac{1}{b^n}$<br>$\frac{1}{a^{-n}} = a^n$         | $ a + b\hat{e}  = \sqrt{a^2 + b^2}$ $\overline{(a + b\hat{i})} = a - b\hat{e}$ $\overline{(a + b\hat{i})}(a + b\hat{e}) =  a + b\hat{e} ^2$                                                                                                    |                                                                                      |
|                     | QUADRATIC EQUATION<br>For the equation $\tau = \frac{-b \pm \sqrt{b^2 - 4ac}}{c}$                                                                                                    | $a^{\frac{n}{m}} = \left(a^{\frac{1}{m}}\right)^n = (a^n)^{\frac{1}{m}}$       | $\frac{1}{(a+bi)} = \frac{(a-bi)}{(a+bi)(a-bi)} = \frac{a-bi}{a^2+b^2}$                                                                                                    |                                                                                      |
|                     |                                                                                                    |                                                                                |                                                                                                    |                                                                                      |

**8.** Cuando no abre en automático, se presiona el botón de **ir al sitio** y en automático se verá el sitio.

|                 | Microsoft Teams     | Q, Buscar Escuela 7                                                                  |
|-----------------|---------------------|--------------------------------------------------------------------------------------|
| L.<br>Actividad | < Todos los equipos | M General Publicaciones Archivos Bloc de notas de dase Tareas Notas Algebra > + 尾    |
| E<br>Chat       | М                   |                                                                                      |
| Equipos         | Matemáticas         |                                                                                      |
| Calendario      | General             |                                                                                      |
| Archivos        |                     |                                                                                      |
|                 |                     | Este sitio no se cargará en nuestra aplicación web<br>Estas serían las alternativas: |
|                 |                     | දීම Usar la aplicación de escritorio                                                 |
|                 |                     | C Iral sitio                                                                         |
|                 |                     | 💍 Volver a cargar la pestaña                                                         |

Para saber más...

Si quieres conocer más detalles relacionados con **compartir sitio externo en Microsoft Teams** visita los siguientes enlaces:

https://support.microsoft.com/es-es/office/chatear-y-compartir-archivos-en-teamsd7978db0-33b5-4ad3-93ac-ef0bd3c2a670

https://support.microsoft.com/es-es/office/insertar-un-v%C3%ADdeo-desdeyoutube-u-otro-sitio-8340ec69-4cee-4fe1-ab96-4849154bc6db

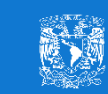

M. en E. Flor Clara Cubillas Hernández Secretaría de Informática